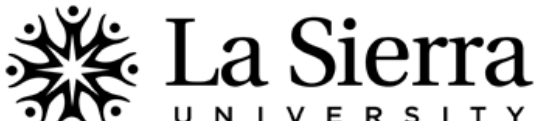

## CENTER FOR STUDENT ACADEMIC SUCCESS

## **Self-Service Degree Works**

| Degree | eWorks is a tool students can use to track progress in their programs.                                                                                                    | Note: this tool is still under construction and info is subject to change.                                                                                                    |
|--------|----------------------------------------------------------------------------------------------------|----------------------------------------------------------------------------------------------------|
| 1      | Log into your Self-Service account at <u>www.lasierra.edu/selfservice</u> OR select <b>Self-Service</b> from the <b>Quick Links</b> menu on the La Sierra homepage ( <u>www.lasierra.edu</u> ).                                                                                                    | User Login  Please enter your user Identification Number (ID) and your Personal Identification Number (PIN). When finished, click Login.  When you are finished, please Exit and close your browser to protect your privacy.  USER ID:                                                                                                    |
|        | To login, use your <b>Student ID number</b> and <b>Digit-only Password</b> <i>OR</i> your <b>Digital User Name</b> and <b>Password</b> (e.g. email username and password).                                                                                                    | Password:<br>Login Forgot Password?                                                                                                    |
| 2      | From the Main Menu, select <b>Students</b> .                                                                                                    | Main Menu           Strange Personal Lof writion, Register, View your academic records and Financial Aid           Faculty & Advisors           Display student information; Display your class list; Display waitlisted students; Enter grades; Process registration overrides; Process a student's registration; Display your security setup.                                                                                                    |
| 3      | From the Students menu, select <b>DegreeWorks</b> .                                                                                                    | AT&T Wireless Portal<br>Discourse University Students<br>Degree Works<br>Degree Works                                                                                                    |
| 7      | Your program audit (i.e. <b>Worksheet</b> ) should now appear.                                                                                                    | Find Student ID     H     Name     H     Degree     Major     Level     Student Class Level     Last Audit     Last Refresh     Image: Class Level       Worksheets     Planner     Notes     Petitions     GPA Calc     Process Ner     Polode program dons     Class Listory       Worksheets     Exudent View     View     Save as DOI     Process Ner     Polode program dons     Class Listory       History     La Sierra University DWPRDN Environment       Work Ahead     Classification     Degree       Look Ahead     College     History     History       Heids     Graduation Status                                                                                                    |
| 9      | <b>Reviewing Program Listing</b><br>Review <b>major</b> , <b>degree</b> , etc. to ensure accuracy. To view multiple programs,<br>choose from the pull-down menu beneath <b>Degree</b> and select a different<br>degree program Banner code ("5" for B.S., "6" for B.A., "3" for Pre-<br>Professional Program).                                                     | Find       Student ID       H       Name       > >>       Degree       Major       >>       Estudent Class Lavel       Last Audit       Last Refresh       Image: Class Lavel       Last Audit       Last Refresh       Image: Class Lavel       Image: Class Lavel       Last Audit       Last Refresh       Image: Class Lavel       Image: Class Lavel                                                                                                    |
|        | Students needing to change programs, advisors, or bulletin (catalog) years<br>may submit a Change of Major request at <u>www.lasierra.edu/advising</u> .<br>NOTE: Students changing to or from the Criminal Justice degree program<br>MUST contact Office of Admissions directly: (951) 785-2176.                                                                  | Student View A020768 as of 10/10/2012 at 11:29           What II         Student           Look Ahead         Degree           Classification         College           Advisor         Major           Ureal GPA         Minor           Holds         Graduation Status                                                                                                    |
| 10     | Reviewing a Degree Audit (i.e. Worksheet)<br>A progress bar estimates a student's progress toward completion of the<br>currently displayed program(s) below.                                                                                                    | Requirements         57%           Legend         Complete         S Currently Registered         REG Currently Registered         * Prerequisite Needed           Occ Complete         S Narty Complete - see advicor         # Any Discipline/Course Number         *                                                                                                    |
|        | The legend explains what each symbol means.                                                                                                    | Academic Year: 2010-2011 Units Required: 190     GPA: 3100     Units Applied: 148                                                                                                    |
|        | Each section in the audit <b>Worksheet</b> (called a block) lists the requirements for that specific section.                                                                                                    | Unset conditions for this set of requirements:         A neinman of 130 units are required. You currently have 148,5, you off need at least 41.5 more unit.           Considerational Studies Requirements         Set Require the set of the set of the set                                                               |
|        | If you need clarification on requirements listed, contact Dahlie Conferido at <u>dconferi@lasierra.edu</u> or (951) 785-2452. If you believe requirements are listed incorrectly, contact the Office of the Registrar at (951) 785-2006.                                                                                                    | Service Learning Requirements     Service Learning sector     Major Requirements     Service Learning sector     Major Requirements     Service Learning sector     Major Requirements     Service Learning sector     Major Requirements     Service Learning sector     Model     Service Learning sector     Service Learning sector     Service Learning sector     Service Learning sector     Model     Service Learning sector     Service Learning sector     Service Learning se |
| 11     | <b>Printing, Saving, and Refreshing</b><br>To print, click the <b>Print</b> link located near the top right-hand corner of the<br>screen. To save, click the <b>Save as PDF</b> button near the top middle portion of<br>the screen. If an update has been made after the date of <b>Last Refresh</b> , you<br>may perform a manual <b>Refresh</b> by clicking (). | Back to Self-Service     Transcript     FAQ     Help     Print       Field     Student Uber     H 4     Name     Hajor     Last Audert Class Level     Last Audert Class Level     Last Audert Class     Last Audert Class                                                                                                    |
| 12     | To learn about other DegreeWorks features including <ul> <li>Planner</li> <li>Notes</li> <li>What If</li> </ul> visit www.lasierra.edu/registrar.                                                                                                    | Pard Student ID     H     Name     H     Degree     Major     Level     Level     Let Audt     Last Refresh       Worksheets     Flanner     Notes     VetRitions     GPA Calc     Ebdok is prepara doot     Class History       Worksheets     Student View     View     Save as DDI     Process New     Ebdok is prepara doot     Class History       History     Last Serra University DWPRDN Environment     Student View     Ab202958 as of 10/10/2012 at 11:29     Level       Swist If     Student     Do     Degree     College       Look Ahe ad     College     Advicor     Major       Obcert Side     Minor     Minor                                                                                                    |

QUESTIONS? Call the Center for Student Academic Success (C-SAS) at (951) 785-2452, visit <u>www.lasierra.edu/csas</u>, e-mail us at <u>advising@lasierra.edu</u>, or go to Sierra Vista Hall (SVH) Room 114 for assistance. For campus maps, visit <u>www.lasierra.edu/campusmap</u>.